## 臺灣 TOPIK 報名流程

2024.06

1. 登入會員 (尚未加入會員者,請先註冊)

| IIIC <sup>® #4</sup> 語言訓練測驗中心<br><sup>THE LANCIANCE TRANSMEC &amp; TESTING CENTER</sup> | ▲ 回首頁       | 測驗簡介 | 報名專區 | 應考專區 | 成績查詢 | 常見問題 | 友善連結 |     | ▲登入 |   |
|-----------------------------------------------------------------------------------------|-------------|------|------|------|------|------|------|-----|-----|---|
| 會員中心                                                                                    | Login       |      |      |      |      |      |      |     |     |   |
| Ê 註冊流程<br>Sign Up Process                                                               | ■ 會員登入 ■    |      |      |      |      |      |      |     |     | _ |
| 會員註冊<br>Sign Up                                                                         | 密碼:<br>驗證碼: |      |      |      |      |      |      |     | C   |   |
| 會員登入<br>Login                                                                           |             | 會員至  | 敌    | 重    | 新輸入  |      | 忘記密碼 | 486 | 994 |   |
| 重寄驗證信<br>Resend Verification Letter                                                     |             |      |      |      |      |      |      |     |     |   |

2. 首頁→報名專區→「我要報名」

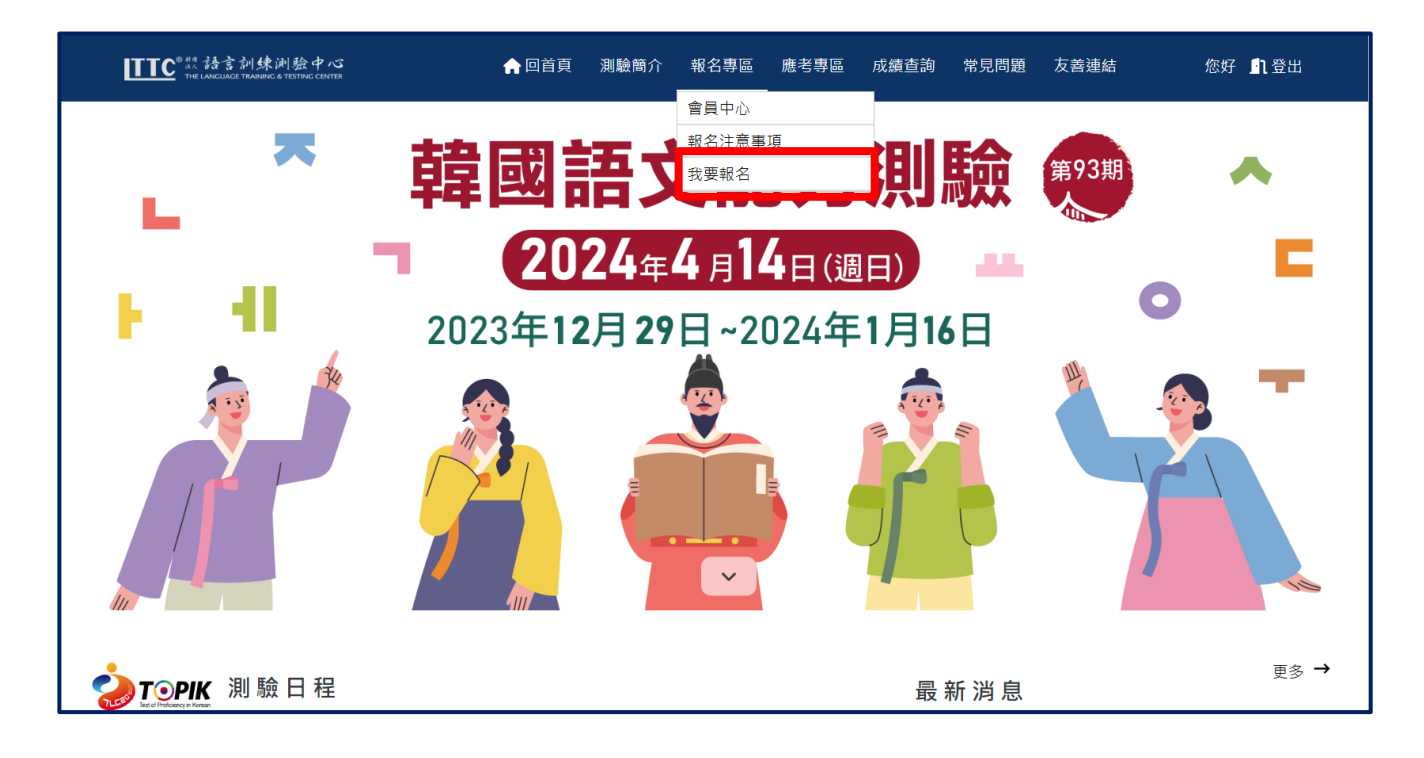

## 3. 填寫報名資料

| 🔋 線上報名 sign up                               |                                                                         |                      |                                                        |
|----------------------------------------------|-------------------------------------------------------------------------|----------------------|--------------------------------------------------------|
| 第期韓國語文能力測驗                                   |                                                                         |                      |                                                        |
|                                              |                                                                         |                      | (* 為必填欄位)                                              |
| * 報考等級:                                      | 請選擇                                                                     |                      |                                                        |
| *考試地區:                                       | 請選擇                                                                     |                      | 選擇報考寺被、考試地區<br>(不開放考止課課考試提所)                           |
| * 考試場所:                                      | 請選擇                                                                     |                      |                                                        |
| * 身分證(外籍人士請填護照號碼):                           | A2*****                                                                 |                      |                                                        |
| * 國籍:                                        | 中華民國(Taiwan)                                                            |                      |                                                        |
| * 母語:                                        | 中文 (Chinese)                                                            |                      |                                                        |
| * 韓僑:                                        | ○ 是 ◉ 否                                                                 |                      | 日動帶八曾貝貸料                                               |
| * 中文姓名:                                      |                                                                         |                      |                                                        |
| *姓名英文拼音:                                     |                                                                         |                      |                                                        |
| * 性別:                                        | 女                                                                       |                      |                                                        |
| * 出生年月日(yyyy/mm/dd):                         | 西元 1999 年 12 月 30 日                                                     |                      |                                                        |
| * 年齡(實處):                                    | 24 歲                                                                    |                      |                                                        |
| "郵遞區號:                                       | 106 臺北市大安區                                                              | ~                    |                                                        |
| " 通信地址:                                      | 辛亥路二段170號                                                               | $\leq$               | 報名期間內開放修改<br>會員地址和電話                                   |
| * 職業:                                        | 上班族                                                                     | ~                    |                                                        |
| * 手機:                                        |                                                                         |                      |                                                        |
| 日間聯絡電話/行動電話:                                 |                                                                         | inte                 | ]                                                      |
| * 電子信箱:                                      | topik@lttc.ntu.edu.tw                                                   |                      |                                                        |
| * 報考動機(得知途徑):                                | 請選擇                                                                     | ~ _                  |                                                        |
| * 報考目的:                                      | 請邏擇                                                                     | <b>~ ^</b>           |                                                        |
| * 付款方式:                                      | ATM(實體櫃員機/網路銀行)                                                         | •                    |                                                        |
| 近來詐驅猖獗,謹提醒學員/老生,本中<br>Messenger等社群媒體傳送學員/老生個 | 中心人員絕不會於電話中指示或請銀行客服人員聯絡學員/考生操作銀行AT<br>別人資料或證件影像檔。若您有接獲頭似電話,請提高警覺,並來電業務主 | M提款機或網路釒<br>E辦科求證,或謙 | 銀行辦理退款或進行匯款。 亦絕不會要求學員/考生以Line或<br>1 87/165反詐騙專線報案。</td |
| * 驗證碼:                                       |                                                                         |                      | 輸入驗證碼 <b>b631b</b> C                                   |
| 網路報名暨考生個人資                                   | <b>科使用同意書</b>                                                           |                      |                                                        |
|                                              | 網路報名暨考生個資使用同                                                            | 意書                   |                                                        |

為配合政府個人資料保護法並確保考生的權益,請詳細閱讀下列網路報名暨考生個資使用同意書內容,當您按下畫面下方之「我同意」按鈕時,即表示您已閱 讀、瞭解並同意本同意書所載有關報名及考生個資的相關事項。

| 加,府亂中中調返遏炮縱貫(沒和除1)以質用)。如44八不以 <u>运算加运</u> 的列期限內症山中調,即稅淪回忌逆至中層方區下一期炮縱,不再症山返貨中調。<br>10.本人提供之個人報考資料確實為本人所有真實資料,無不實或匿飾之情形,倘經由檢舉或NIIED或LTTC發現有不符真實身分或有冒用、盜用其他個人資<br>料、資料不實等情形,經查屬實時,NIIED及LTTC有權取消本人的當次應試資格、成績及未來報名 |                                 |  |  |  |  |  |  |  |
|----------------------------------------------------------------------------------------------------|---------------------------------|--|--|--|--|--|--|--|
| 本人確已詳閱TOPIK臺灣網站所載之 <u>報名須知</u> 、應 <u>試須知</u> 及上述同意書內容·並<br>☑ 我                                                                                                    | 詳閱個資使用同意書後,勾選<br>「我同意」並點選「上傳照片」 |  |  |  |  |  |  |  |
| 上傳照片                                                                                                    | 清除重寫                            |  |  |  |  |  |  |  |

4. 上傳照片→選擇檔案

※照片規格須符合紅字說明及「相片規格範例」

| 总 線上報名 SIGN UP                                                                                                    |
|----------------------------------------------------------------------------------------------------|
| ※檔案限制:jpg檔、20~200KB。<br>※照片尺寸:3 x 4 (寬x高)、354 x 472 pixels(像素)。<br>※照片裁切僅支援電腦,手機/平板使用者請先裁切後再上傳,或改以電腦登入會員上傳後再裁切。<br>※ <u>相片規格範例</u> 。 |
| 照片上傳:<br>選擇檔案 未選擇任何檔案                                                                                                    |

5. 請拖移滑鼠選擇裁切區域,再按「照片存檔&完成登錄」

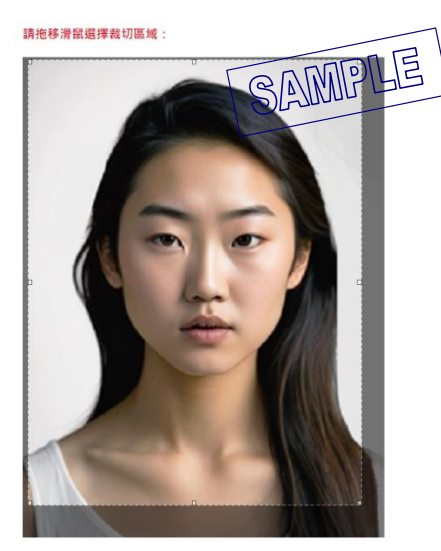

送出報名資料後,將提醒繳費期限,另會自動跳出「報名資料」頁面,可確認報名資料是
否正確、自行列印/儲存本頁以利進行繳費作業

| 請於 2023-12-15 前完成繳費·完成繳費才算報名成功。<br>欲查詢報名狀態、繳費狀態請至「會員中心」。 |
|----------------------------------------------------------|
| 嗣問                                                       |

## 7. 報名資料確認、修改大頭照

| TTC <sup>2設 拾言</sup> 訓練測驗中心<br>THI LANGLING TRANSING & TRATING CENTRA | ★回首頁         | 測驗簡介 報名專    | 區 應考專區     | 成績查詢         | 常見問題              | 友善連結     | 您好 👖 登出          |          |
|-----------------------------------------------------------------------|--------------|-------------|------------|--------------|-------------------|----------|------------------|----------|
| 會員中心                                                                  | 象上報名 sign up |             |            |              |                   |          |                  |          |
| ●●●● 報名須知<br>Registration Instructions                                | SA           | MPLE        |            | × H          | Panza             | 酶低上值     | 的照片,加露明度         | 学会       |
| 載名流程<br>Registration Procedure                                        | 粮:           |             | 6改大頭照      | ※ 血          | 。<br>更换,          | 可自行重     | 画照方,如澱成異<br>重新上傳 | 而现       |
| 相片規格<br>Photo Requirements                                            | 昭日11-        | 範■期韓國語文能力測驗 |            | ※ 若          | 報名資               | 料已被審     | <b>雾核通過,則該選項</b> | i消失      |
| 我要報名<br>Register for TOPIK 報告                                         | 等级:          | торік і     |            |              |                   |          |                  |          |
| 考試力                                                                   | 地區:          | 台中          |            |              |                   |          |                  |          |
| 考試均                                                                   | 易所:          | 考場將依報名後各級人數 | 及協辦學校配合情形的 | ?排・無法事先告     | 知・應試考場以准          | 主考證所載為準。 |                  |          |
| 中文》                                                                   | 姓名:          | _           | _          |              |                   |          |                  |          |
| 銀行                                                                    | 代號:          | 822         | /          |              |                   |          |                  |          |
| 銀行                                                                    | 振號:          | 5851        | × ī        | 可自行死         | 列印/儲<br>夏 5 6 6 6 | 存本頁,     | 輸入正確「銀行代         | 號」`<br>" |
| 撤费                                                                    | 金額:          | NTD\$ 1100  | 1          | <b>卣人専</b> 属 | 蜀「銀行              | 丁悵號」,    | 以利進行閷費作到         | Ē        |
| 線野                                                                    | 明段:          | 2023-12-    |            |              |                   |          |                  |          |

## 8. 如已離開上頁頁面,欲查詢繳費資訊/繳費狀態,請至會員中心→「報名紀錄」

| 會員中心                                       | 序號         | 報考期別        | 測驗日期       | 繳費狀態 | 審核狀態 | 詳細資料 |
|--------------------------------------------|------------|-------------|------------|------|------|------|
| 會員資料<br>Personal Information               | 1716869966 | 第 期韓國語文能力測驗 | 2024-10-13 | 完成繳費 | 審核成功 | 檢視   |
| 報名紀錄<br>Registration Records               |            |             |            |      |      |      |
| 下載准考證<br>Download Administration<br>Ticket |            |             |            |      |      |      |
| 會員登出<br>Logout                             |            |             |            |      |      |      |